# 如何使用ACI擴展建立橋接域模板

### 目錄

<u>簡介</u> <u>必要條件</u> <u>需求</u> <u>採用元件</u> <u>問題:在CloudCenter中建立動態模板</u> <u>解決方案</u>

# 簡介

本文檔介紹如何使用CloudCenter建立Bridge Domain模板。

附註:ACI應該在CloudCenter中成功註冊。

### 必要條件

#### 需求

本文件沒有特定需求。

#### 採用元件

本檔案中的資訊是根據CloudCenter 4.6.X和4.7.X版。

本文中的資訊是根據特定實驗室環境內的裝置所建立。文中使用到的所有裝置皆從已清除(預設))的組態來啟動。如果您的網路正在作用,請確保您已瞭解任何指令可能造成的影響。

### 問題:在CloudCenter中建立動態模板

新增橋接域模板以在CloudCenter中建立動態模板。

## 解決方案

步驟1.登入CCM。

步驟2.選擇Admin,然後按一下Extensions。

步驟3.單擊ACI副檔名稱(在此示例中為ACI\_MX),如下圖所示:

| , ∰ Marketplace       | Extensions |               |      |               |
|-----------------------|------------|---------------|------|---------------|
| <⊘ Deployments        |            |               |      | ADD EXTENSION |
| <u></u> Benchmarks    | NAME       | EXTENSION URL | туре | ACTIONS       |
| Schedules             | ACI_MX     |               | ACI  |               |
| Policies              |            |               |      |               |
| ලු <sup>®</sup> Admin |            |               |      |               |
| INFRASTRUCTURE        |            |               |      |               |
| • Clouds              |            |               |      |               |
| • Images              |            |               |      |               |
| Extensions Services   |            |               |      |               |
|                       |            |               |      |               |

#### 步驟4.如圖所示,按一下Add Template。

| * PASSWORD<br>*****  |     |  |  |
|----------------------|-----|--|--|
| * MANAGED ORCHESTRAT | TOR |  |  |
| Cliqr_mx-ACIMX       |     |  |  |
|                      |     |  |  |
|                      |     |  |  |
|                      |     |  |  |
|                      |     |  |  |
| lge Domain Templat   | tes |  |  |
| lge Domain Templat   | tes |  |  |
| lge Domain Templat   | tes |  |  |

步驟5.指定BD的名稱,然後選擇動態VRF。

步驟6.輸入允許建立**巢狀子**網的主子網的值。例如,如果子網為10.10.10.0/24 — 它需要指定大於 24的池,如果/25......它將在主機1/24內建立兩個/25子網。

### 🔀 New Bridge Domain Template

| Shared between VRFs * | Sed Externally |          |         |  |
|-----------------------|----------------|----------|---------|--|
| * SUBNET CONTROL      |                |          |         |  |
| ND RA Prefix          |                |          |         |  |
| Querier IP            |                |          |         |  |
| * Subnet Pools        |                |          |         |  |
| MASTER SUBNET         | POOL SUBNET    | NETWORKS | ACTIONS |  |
|                       |                |          |         |  |

#### 步驟7.單**擊SAVE**兩次。

步驟8.使用ACI部署新VM,並選擇在網路型別內創建動態BD模板。

| Cent<br>2 | Deploy <b>test0227-1</b><br>Centos7 |   |
|-----------|-------------------------------------|---|
|           | Guss_Cliqr                          | ~ |
|           | L3 OUT                              |   |
|           | Select L3 Out                       | ~ |
|           | NIC 1                               |   |
|           | NETWORK TYPE                        |   |
|           | VMware Cisco ACI                    |   |
|           | * END POINT GROUPT (EPG) TYPE       |   |
|           | Bridge Domain Template              | ~ |
|           | * BRIDGE DOMAIN TEMPLATE            |   |
|           | test2                               | ~ |
|           | NETWORK INTERFACE CONTROLLER        |   |

預期結果 — 在VMware雲上部署VM,並建立動態VRF模板。